# **Execute Literature Search**

When the research question has been finalized, it's time to check the literature.

# 1. Select Nest

From the list on AutoLit, select your Nest.

|                                                         | My Nests ~                                              | My Nests        |            |                            |                   |
|---------------------------------------------------------|---------------------------------------------------------|-----------------|------------|----------------------------|-------------------|
| a nest to search,<br>extract data from<br>cific review. | □ Name ↑↓                                               | Owner ↑↓        | Records ↑↓ | Accessed (Me) $\downarrow$ | Accessed (Any) ↑↓ |
| New Nest                                                | Femoral Neck Fractures                                  | Kevin Kallmes   | 1678       | Oct 12, 2022               | Nov 18, 2022      |
| o Nests                                                 | Anterior vs. Posterior - Mechanical Thrombectomy        | Kevin Kallmes   | 787        | Oct 10, 2022               | Nov 16, 2022      |
|                                                         | Acute Ischemic Stroke - RCTs                            | Kevin Kallmes   | 395        | Oct 10, 2022               | Nov 19, 2022      |
|                                                         | IIH CDE                                                 | Hassan Kobeissi | 136        | Oct 10, 2022               | Nov 11, 2022      |
|                                                         | C Thrombectomy alone vs. Thrombectomy plus thrombolysis | Kevin Kallmes   | 274        | Oct 6, 2022                | Nov 19, 2022      |
|                                                         | Nested Knowledge Publications                           | Kathryn Cowie   | 42         | Oct 4, 2022                | Nov 16, 2022      |
|                                                         | Tranexamic acid (TXA) in spine surgery                  | Erin Sheffels   | 509        | Sep 27, 2022               | Sep 27, 2022      |
|                                                         | COVID-19 Steriods                                       | Kevin Kallmes   | 441        | Sep 27, 2022               | Sep 27, 2022      |
|                                                         | C cSDH Radiological Outcomes of ongoing trials          | Kevin Kallmes   | 188        | Sep 27, 2022               | Nov 15, 2022      |
|                                                         | COVID-19 ARDS                                           | Kevin Kallmes   | 1687       | Sep 26, 2022               | Sep 26, 2022      |
|                                                         | Convalescent Plasma                                     | Kevin Kallmes   | 1823       | Sep 26, 2022               | Sep 29, 2022      |
|                                                         | Lopinavir ritonavir COVID-19                            | Kevin Kallmes   | 1604       | Sep 26, 2022               | Sep 29, 2022      |
|                                                         | Remdesivir COVID-19                                     | Kevin Kallmes   | 3042       | Sep 26, 2022               | Sep 29, 2022      |
|                                                         | COVID-19 RCTs of Antivirals                             | Kevin Kallmes   | 2614       | Sep 26, 2022               | Nov 18, 2022      |
|                                                         | <ul> <li>Tabular Outcomes Reporting</li> </ul>          | Karl Holub      | 100        | Sep 26, 2022               | Nov 11, 2022      |

Make a Feature Request
Support

## 2. Navigate to Literature Search

The Nest menu is the left-side column of buttons. Click on "Literature Search".

| lest Home                       | Show Table of Contents                             | Protocol                                                                                                    | Edit 🖉                                        | 8 Notes Your Mentions All Mentions                                                                                                    |
|---------------------------------|----------------------------------------------------|----------------------------------------------------------------------------------------------------|-----------------------------------------------|----------------------------------------------------------------------------------------------------|
| ashboard<br>tttings             | Review Title:                                      |                                                                                                    |                                               | Wristen Hutchison         2/14/22, 11:48 /           OC completed on 2/11/22**         0                                                                                                    |
| terature Search 2/2             | Database of Randomized<br>meta-analysis through Ne | Controlled Trials related to Acute Ischemic Stroke clinical guidelines: A report<br>sted Knowledge                                                | t from a living systematic review and network | k Kristen Hutchison 2/14/22, 11:47 /                                                                                                    |
| arch Exploration                | Authors:                                           |                                                                                                    |                                               | Final Notes on the QC for this nest: 2/14/22                                                                                                    |
| uery Builder                    | Author Name                                        | Author Role                                                                                                    | Author Affiliation                            | 1. There is a gap-tooth associated with "Advanced imaging                                                                                                    |
| ual Screening 395/395           | Gautam Adusumilli                                  | Screened, tagged, and extracted most of the data                                                                                                  | MGH                                           | required for admission to trial?", because some of the trial<br>didn't mention what type of imaging these used here.                                                                                                    |
| agging 16/22                    | Jeremy Heit                                        | Neurovascular Physician, Co-primary Collaborator                                                                                                  | Stanford                                      | <ol> <li>Campbell, 2015, and Saver, 2015, have pretty consistent<br/>outlying data in relation to the other articles.</li> <li>Distal emboli is an outlier for ivTPA/Medical Therapy<br/>interactions for a therapy.</li> </ol> |
| onfigure Tagging                | Kevin Kallmes                                      | Project oversight                                                                                                    | NK                                            | did break this tag into "distal emboli" and "ENT", so this                                                                                                    |
| traction 22/22                  | Kristen Hutchison                                  | Will write manuscript and updated protocol                                                                                                    | SME/NK                                        | note may be irrelevant.<br>5. There is a possible sub-population bias for the Khoury,                                                                                                    |
| sk of Bias                      | John Pederson                                      | Contributed to protocol writing, performed statistical analysis, performed risk of bias/qualitative appraisal of evidence, and manuscript writing | SME/NK                                        | 201/ article, because of the small inclusion/exclusion<br>criterion.                                                                                                    |
| udy Inspector                   | Hassan Kobeissi                                    | Collaborator                                                                                                    | University of Michigan Medical School         | <b>John Pederson</b> 12/29/21, 5:09                                                                                                    |
| athesis                         | Daniel Heiferman                                   | Collaborator                                                                                                    | Semmes-Murphey                                | (a)Gautam Adusumilli which outcome would be                                                                                                    |
| nuscript Editor<br>tract Editor | Nicole Hardy                                       | Project manager                                                                                                    | NK                                            |                                                                                                    |
| port                            | Funding Sourc                                      | es/Sponsors:                                                                                                    |                                               |                                                                                                    |
|                                 | None that I am aware of.                           |                                                                                                    |                                               |                                                                                                    |
|                                 | Conflicts of Int                                   | oroct:                                                                                                    |                                               |                                                                                                    |

# 3. Add Search

Click on the "Add Search" button.

| <b>E</b> Literature Sea                                 | <b>rch:</b> Acute Ische | mic Stroke - RCTs                                              |               |            |                | -ÿ- 🦲           |              | 2/2      | ?               |
|---------------------------------------------------------|-------------------------|----------------------------------------------------------------|---------------|------------|----------------|-----------------|--------------|----------|-----------------|
| Nest Home                                               |                         | Add Search +                                                   |               | Searches   | S              |                 |              |          | Intersections 🗃 |
| Dashboard                                               |                         | Query                                                          | Search Engine | Schedule   | Search Now     |                 | Details      |          | 団               |
| Settings                                                |                         | (solitaire OR trevo OR penumbra) AND (RCT OR "Randomized contr | PubMed        | Never 🗸    | Run 🗇 🛛 File 🗈 | Run: 2022-09-22 | Results: 162 | More O   | 団               |
| Literature Search                                       | 2/2                     | ("acute ischemic stroke" OR AIS) AND (thrombectomy OR endovasc | PubMed        | Never V    | Run 🗘 🖬 File 🗈 | Run: 2022-09-22 | Results: 279 | (More () | 创               |
| Other Sources<br>Duplicate Review<br>Search Exploration |                         |                                                                |               |            |                |                 |              |          |                 |
| Dual Screening                                          | 395/395                 |                                                                |               |            |                |                 |              |          |                 |
| Configure Screening<br>Adjudicate Screening             |                         |                                                                |               |            |                |                 |              |          |                 |
| Tagging                                                 | 17/23                   |                                                                |               |            |                |                 |              |          |                 |
| Configure Tagging                                       |                         |                                                                |               |            |                |                 |              |          |                 |
| Extraction                                              | 23/23                   |                                                                |               |            |                |                 |              |          |                 |
| Configure Extraction                                    |                         |                                                                |               |            |                |                 |              |          |                 |
| Risk of Bias                                            | 23/23                   |                                                                |               |            |                |                 |              |          |                 |
| Study Inspector                                         |                         |                                                                |               |            |                |                 |              |          |                 |
| Synthesis                                               |                         |                                                                |               |            |                |                 |              |          |                 |
| Manuscript Editor<br>Abstract Editor<br>Export          |                         |                                                                |               |            |                |                 |              |          |                 |
|                                                         |                         | You will be able to s                                          | see any p     | previous s | earches per    | formed          |              |          |                 |

## 4. Select Search Engine

From the drop-down, select the Search Engine or database you would like to set up automatic APIbased search on. Nested Knowledge supports PubMed, EuropePMC, and ClinicalTrials.gov. For any other search engine or database, you will need to import using File Import rather than running directly via API.

3/5

Each of these search engines use Boolean gueries, so you can use AND, OR, NOT, and parentheses to connect different terms. For specific guidance on constructing queries, use the search-engine-specificlinks here:

- PubMed
- EuropePMC
- ClinicalTrials.gov
- Directory of Open Access Journals (DOAJ)

#### 5. Type in your Search Terms

Type your search terms into the "Query" box, type the same as you would in a search engine. Use parentheses and terms such as AND, OR, NOT, in between your phrases. Click HERE for tips on how to create a great literature search.

#### 5. Select Search Engine & Schedule

Below the "Query" box, there is a drop-down list of search engines you can choose from. A second drop-down list is below, where you can choose to run the search only once or have it repeatedly run over time (ex: monthly, etc).

| <b>Literature Search:</b> Acute Ische | mic Stroke - RCTs                                     |                             |                              |                      |                          |            |
|---------------------------------------|-------------------------------------------------------|-----------------------------|------------------------------|----------------------|--------------------------|------------|
| Nest Home                             | Add Search +                                          |                             | Searches                     |                      |                          | sections 😫 |
| Dashboard                             | Term                                                  | Search Engine               | Schedule                     | Search Now           | History and Details      | Delete     |
|                                       | (solitaire OR trevo OR penumbra) AND (RCT OR "Perutan | ine Dubbled                 | Alexan                       | Last Run: 2022-09-22 | Method: api Results: 162 |            |
| Literature Search 2/2                 | ("acute ischemic stroke" OR AIS) AND (thromb          | Create New Sea              | arch                         | Last Run: 2022-09-22 | Method: api Results: 279 |            |
| Other Sources Duplicate Review        |                                                       | Automatic File In           | iport)                       |                      |                          |            |
| Search Exploration Query Builder      | Query*                                                | Need                        | help with your PubMed query? |                      |                          |            |
| Dual Seventing                        | contr                                                 | olled trial")               | LI OK Kandomized             |                      |                          |            |
| Configure Screening                   |                                                       |                             |                              |                      |                          |            |
| Adjudicate Screening                  |                                                       |                             |                              |                      |                          |            |
| Tagging 16/22                         | Search                                                | ingine*                     |                              |                      |                          |            |
| Configure Tagging                     |                                                       | PubMed                      | $\sim$                       |                      |                          |            |
| Extraction 22/22                      | Note                                                  |                             |                              |                      |                          |            |
| Configure Extraction                  | Enter                                                 | your note                   |                              |                      |                          |            |
| Distration 22/22                      |                                                       |                             |                              |                      |                          |            |
|                                       |                                                       |                             |                              |                      |                          |            |
| Study Inspector                       | Schedu                                                | e*<br>Monthly               |                              |                      |                          |            |
| Synthesis                             |                                                       | This sourch will import 16  |                              |                      |                          |            |
| Manuscript Editor                     | Canc                                                  | i nis search will import le | Add                          |                      |                          |            |
| Abstract Editor<br>Export             |                                                       |                             |                              |                      |                          |            |
|                                       |                                                       |                             |                              |                      |                          |            |

#### 6. Run Your Search

Once you've completed entering all terms, chosen the search engine and schedule of running the search. Click "Add" in the bottom right corner of the window.

# 7. New Studies will be Added to Screening

Once you add the new search, it will run and be listed at the top of your searches. The added studies will be ready to be screened in the Nest menu.

| Nest Home                                   |           | Add Search +                                               |               | Searches |                      | Int                      | tersections 🗃 |
|---------------------------------------------|-----------|------------------------------------------------------------|---------------|----------|----------------------|--------------------------|---------------|
| Dashboard                                   |           | Term                                                       | Search Engine | Schedule | Search Now           | History and Details      | Delete        |
| Securitys                                   |           | ( ( "Randomized Controlled Trial" OR RCT ) AND ( Stroke OR | PubMed        | Never    | Last Run: 2022-11-18 | Method: api Results: 17  |               |
| Literature Search                           | 3/3       | ("acute ischemic stroke" OR AIS) AND (thrombectomy OR en   | PubMed        | Weekly   | Last Run: 2022-11-18 | Method: api Results: 292 |               |
| Other Sources<br>Duplicate Review           |           | (solitaire OR trevo OR penumbra) AND (RCT OR "Randomize    | PubMed        | Weekly   | Last Run: 2022-11-18 | Method: api Results: 167 |               |
| Search Exploration<br>Query Builder         |           |                                                            |               |          |                      |                          |               |
| Dual Screening                              | (403/422) |                                                            |               |          |                      |                          |               |
| Configure Screening<br>Adjudicate Screening | ( ) The   |                                                            |               |          |                      |                          |               |

# **Next Steps**

When you have confirmed that your final search(es) represent all records you would like to review in your nest, proceed to Screening.

# **Useful Information**

#### • Viewing Search History

 To see the full term that was searched on the search engine and the dates on which it was searched, as well as the number of studies retrieved, you can hover over a study and click "Full History".

| iterature Search: COVID-19 RCTs for Antivirals - Lauren               |                      |                             |                      | 5/5                      | ?      |
|-----------------------------------------------------------------------|----------------------|-----------------------------|----------------------|--------------------------|--------|
| Below are all searches in the nest. Searches may be executed via API  | (depending on search | engine) or RIS file upload. |                      |                          |        |
| Add Search                                                            |                      |                             |                      |                          |        |
|                                                                       |                      | Searches                    |                      |                          |        |
| Term                                                                  | Search Engine        | Schedule                    | Search Now           | History and Details      | Delete |
| covid-19 and antivirals and randomized controlled trials NOT $\ldots$ | pubmed               | Month ~                     | Run 🚯 File 🟦         | Full History             |        |
| covid-19 and antivirals and randomized controlled trials NOT          | pubmed               | Month                       | Last Run: 2021-04-15 | Method: api Results: 224 |        |
| COVID-19 AND RCTs AND antivirals AND cohort study                     | pubmed               | Month                       | Last Run: 2021-04-14 | Method: api Results: 15  |        |
| COVID-19 AND RCTS AND antivirals NOT systematic review                | pubmed               | Month                       | Last Run: 2021-04-14 | Method: api Results: 16  |        |
| COVID-19 AND RCTs AND antivirals                                      | pubmed               | Month                       | Last Run: 2021-04-14 | Method: api Results: 49  |        |

- Deletion Warning
  - If you delete a search, you will delete all studies found through that search term, all screening, tagging, extraction data, and any live/updatable export from those studies. Do not delete a search unless you want to remove all results related to it.
- No Editing
  - To ensure a consistent search record, you cannot edit a search term once executed. You can delete it (see above warning) and replace it, but you cannot edit a search once it is added.

#### From: https://wiki.nested-knowledge.com/ - Nested Knowledge

Permanent link: https://wiki.nested-knowledge.com/doku.php?id=wiki:autolit:search:execute&rev=1678749005

Last update: 2023/03/13 23:10